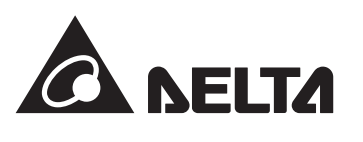

# APP Quick Start Quide Android

# Download & Sign up

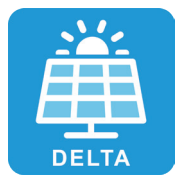

```
DeltaSolar
Delta electronics, inc.
```

#### Get IT ON Google Play

### NOTICE

- - Before setting up, please login once in an internet-connected environment.
  - For more APP setting detail, please scan the QR-code to get the operation manual.

1. Click "Create account".

2. Fill in your email address and password, click the check box and click "REGISTRATION".

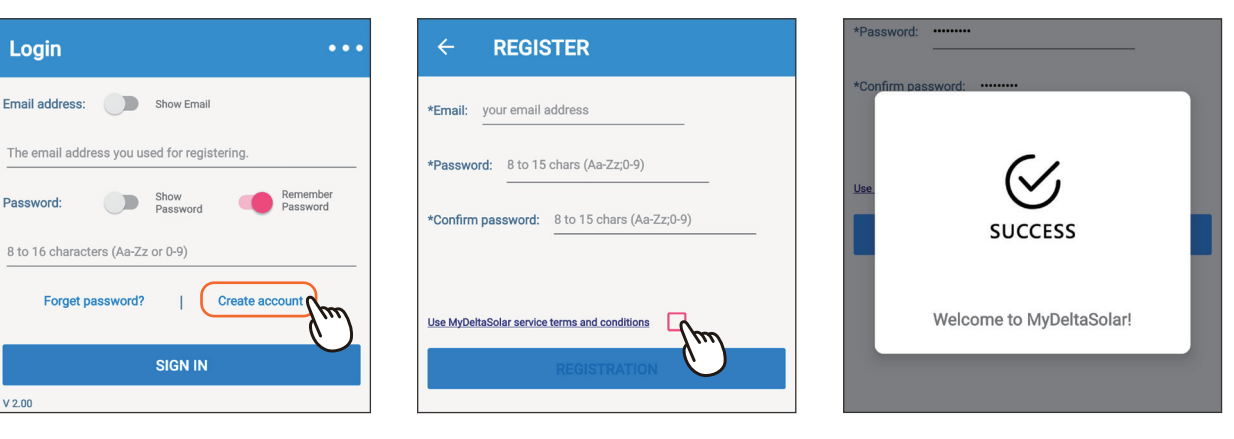

## Commission

To establish a successful communication between Inverter Wi-Fi to MyDeltaSolar Cloud, in the Wi-Fi connection setup page, the signal strength must be above -70dBm between each Wi-Fi device (Wi-Fi router, inverter, DC1...etc.). In case the signal strength is below -70dbm, it may cause certain communication errors which may prevent a successful Wi-Fi communication. To avoid such issues, Please adjust the Wi-Fi device position to improve the signal strength/quality.

| = 🛙 happy user             | $\leftarrow$ Search Device                       |
|----------------------------|--------------------------------------------------|
| My Delta Solar Cloud       | Data Collector                                   |
| TODAY ENERGY               | DELTA-06H20A00737WK -34dBm [Not On Cl            |
| 0.0 kWh<br>Total : 0.0 kWh | DELTA-06H20300116WH -60dBm [Not On Cl            |
| TODAY MONTH YEAR 20 YEARS  | DELTA-06H20300119WH -63dBm [Not On Cl            |
| 1.0 W                      | TA-06H20300122WH -63dBm [Not On Cl               |
|                            | DELTA-09D20100013WA -65dBm [Not On Cl            |
| 0.8 W                      | DELTA-06H20A00731WK -69dBm [Not On Cl            |
| 0.6 W                      | Inverter                                         |
|                            | Delta-09Y19800016W0 -37dBm [Not On Clou          |
|                            |                                                  |
| No Information             |                                                  |
| Get plant info             | El<br>- Eysen Rody<br>- Instruct Cann.<br>- Anne |
| Create new plant/device    |                                                  |
| DELTA demo plant           | SET                                              |
|                            | $\odot$                                          |

8. Select the network interface and click "SET".

| ÷    | Cloud Register              | 8 |
|------|-----------------------------|---|
| Conn | ect device to Internet with |   |
|      | Ethernet                    |   |
|      | WI-FI C' SCAN               |   |
| 6    | Delta-O5P17C00003WA -27dBm  |   |
|      | Delta-09Y19800016W0 -30dBm  |   |
|      | Tenda_EDE3A0 -54dBm         |   |
|      | TA-O6H19600509WC -56dBm     |   |

| 9. Select the plant type and then |
|-----------------------------------|
| assign a plant name.              |
| Click "Get Location" for the GPS  |
| position and click "SET".         |

2

| ← | Plant Sett | ing |            | 9     |
|---|------------|-----|------------|-------|
|   | New Plant  |     |            |       |
|   | Plant type |     |            |       |
|   | Plant Name |     |            |       |
|   |            | g   | g Get loca | ation |

- 1. Click "Create new plant/device"
- 2. Select the target device and click "SET"

3-Inv. Click "Auto" to assign the ID automatically, and click "SET"

3-DC1. Select the target inverters, click "Auto ID" to assign the ID automatically, and click "SET".

4. Select grid code and click "SET"

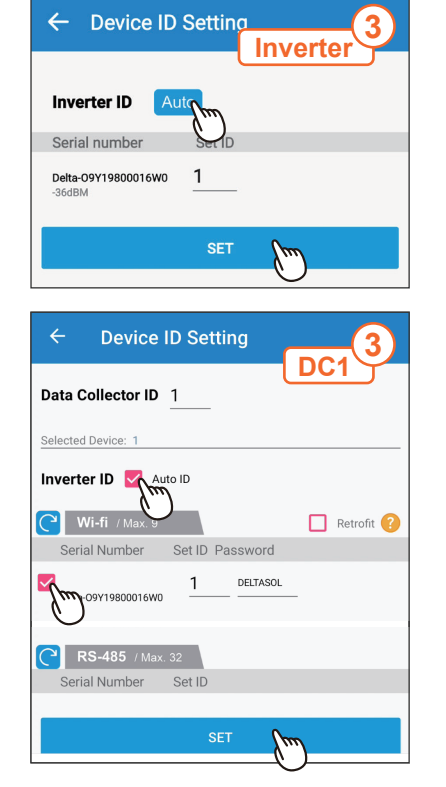

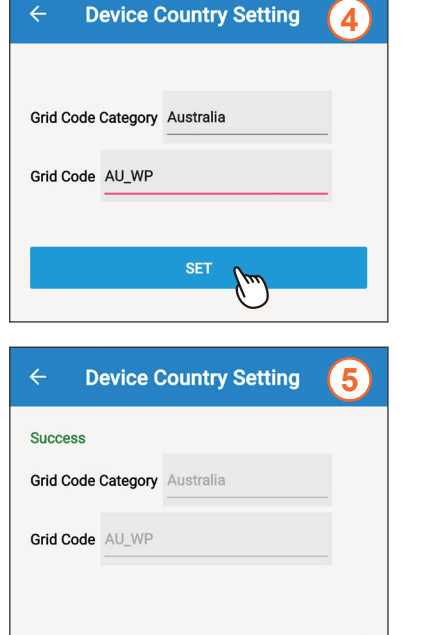

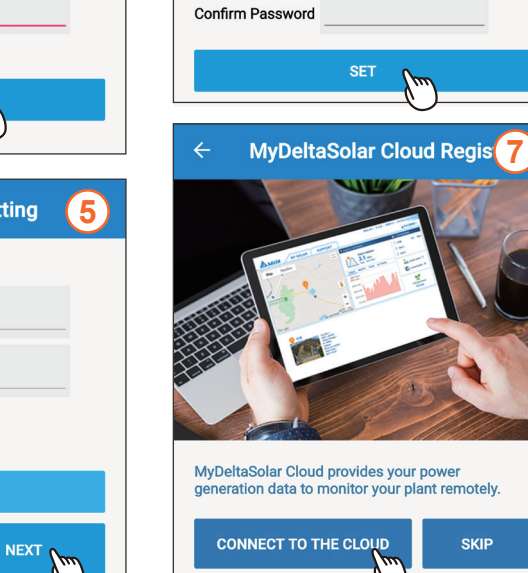

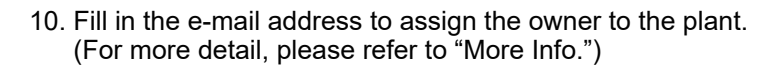

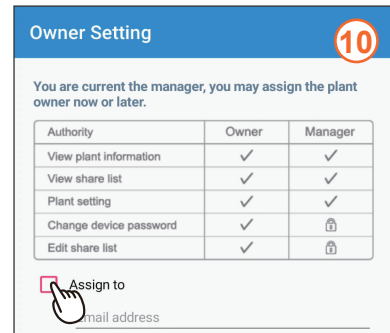

| p | urpose.                                  |  |
|---|------------------------------------------|--|
| 1 | Assign to                                |  |
|   | Email address                            |  |
| 1 | $\bigotimes$                             |  |
|   | SUCCESS                                  |  |
|   | test1234567                              |  |
|   | has been connected on MyDeltaSolar Cloud |  |

ADVANCED

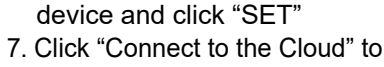

←

5. Click "NEXT"

use MyDeltaSolar monitoring or click "Skip" to go to step ⑨

6

**Change Password** 

New Password must be 8-16 characters 🚿

Please change the device password

6. Set a new password to the

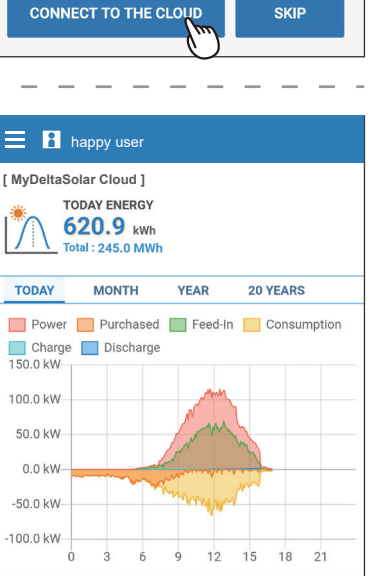

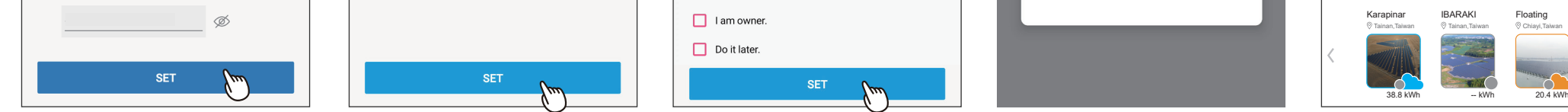

## More Info.

#### Function accessibility list

| Authority / Function   | Owner        | Manager      | Viewer       |
|------------------------|--------------|--------------|--------------|
| View plant information | $\checkmark$ | $\checkmark$ | $\checkmark$ |
| View share list        | $\checkmark$ | $\checkmark$ | $\checkmark$ |
| Plant setting          | $\checkmark$ | $\checkmark$ | 8            |
| Change device password | $\checkmark$ | 8            | 8            |
| Edit share list        | $\checkmark$ |              | 8            |

#### **Definition of Status Icon**

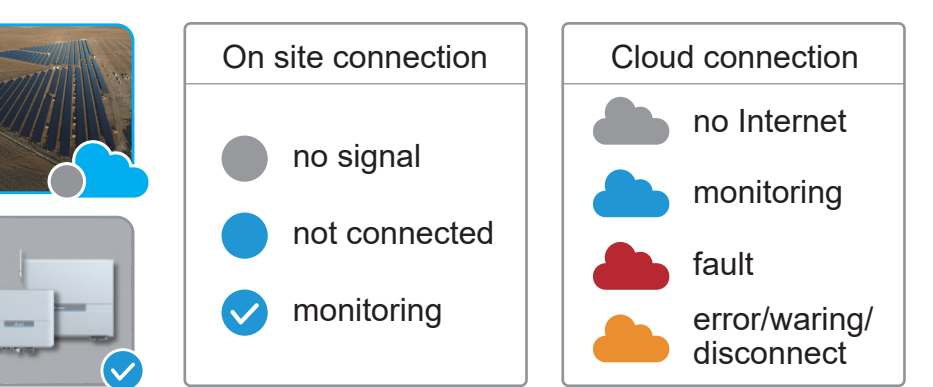